## l'm not a robot

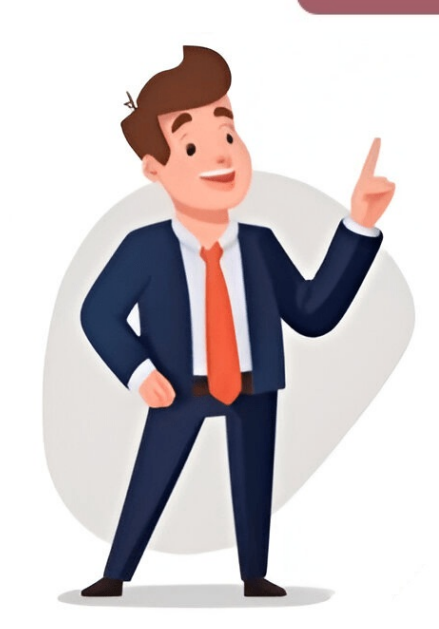

## **Google sheet dashboard**

Google Sheets slicers are a game-changer for filtering data in Pivot Tables and Charts. With just one click, you can change values and make your dashboards in Google Sheets, slicers are extremely useful - they save time and effort. Let's take a basic dashboard as an example. It has three small pivot tables and a chart showing data about house sales. Look at the two black boxes above the chart labeled "Agent Test Slicer" and "Lead Source". These are slicers in Google Sheets. When you click on the drop-down arrow, it brings up a filter menu. In this example, we can use the slicers to focus on a subset of agents and/or lead sources. For instance, we might select "Emma Johnson" only to see data relevant to this person. The three pivot tables and chart will be updated to show only the rows associated with "Emma Johnson". You'll also notice that the slicer has changed the drop-down to say "1 of 4" instead of "All", indicating that you've filtered on one value from a possible set of 4 names. Now, let's talk about how to add a Google Sheets slicer. First, make sure you have the Slicer Template file (File > Make a copy...). The Data Start with this table of fictitious real estate data. Create a Pivot Table and inserting it in the dataset. A simple Pivot Table will show property types and total sales price for each category. Add a Slicer Control by going to Data > Slicer. If your cursor was inside the Pivot Table, it'll be added automatically. Otherwise, you'll be prompted to choose the data to use inside your slicer. However, you can customize it under the "Customize" menu and change the heading and formatting. When you've finished setting up your slicer, you can get back to the editing menu by clicking the 3 dot menu next to the drop-down. This brings up the slicer's settings menu where you can choose to copy, edit, delete or set the current filters as default. Using control allows positioning next to Pivot Tables and Charts as part of a dashboard report, mirroring its functionality in spreadsheet data manipulation. ### Benefits of Google Sheets Dashboards ----- A Google Sheets dashboard offers several key advantages: \* Cost-effective solution compared to other software \* Ability to display key metrics, KPIs, and important spreadsheet elements in a visually appealing format \* Customizable with various chart types \* Real-time data updates for interactive and up-to-date reporting \* Integration with the entire Google Workspace ecosystem \* Easy sharing and collaboration features for teams and stakeholders ### Utilizing Dashboards for -- Google Sheets dashboards transform dry data into understandable visuals using graphs, charts, and tables. This enables readers to comprehend key information more easily, making better data-driven decisions. ### Templates and Implementation ----Better Insights ----- This report provides an overview of Google Sheets dashboards, including creation guidelines and free templates for incorporation into company dashboards. To create an effective data dashboards available, including project-specific and executive dashboards, teams can leverage their performance to showcase achievements and make informed decisions. While using a data dashboard has become standard practice among companies, there are some common challenges to be aware of. Google Sheets offers many benefits but also comes with limitations, such as performance issues with large datasets and limited customization options compared to specialized BI tools. To create a successful dashboard in Google Sheets, follow these three easy steps: Firstly, ensure you have sufficient raw data in your sheet before building the dashboard. There are several ways to import data, including using Google Sheets' IMPORT functions, such as IMPORTDATA, IMPORTRANGE, and IMPORTXML. You can also use Google Forms to guickly transfer data from a form to a spreadsheet. Secondly, filter out the most important data using the QUERY function in addition to IMPORTRANGE. This will help you identify problematic areas and make guick decisions. Lastly, consider connecting your Google Form to a spreadsheet to store data separately and avoid losing it. It can be challenging to implement this process due to its technical nature, but it's accessible through the Google Workspace Marketplace, where you can find API connector add-ons and import data into your Google sheet using the API. Although updates to these add-ons may impact your dashboard's functionality, it's essential to consider potential setbacks and plan accordingly. Once you have gathered all necessary data in your spreadsheet, organizing it becomes a crucial step. This process requires attention to formulas, but it doesn't necessitate extensive programming experience. You'll need to familiarize yourself with functions such as AVERAGE, COUNTIF, SUM, and SORT to transform messy numbers into meaningful insights. To visualize your data effectively, you can use various elements like sparklines, tables, charts, and graphs. The Pivot Table feature is particularly useful for organizing large datasets by selecting specific subcategories. To create a pivot table, follow these steps: select the desired cells, click 'Insert' in the heading bar, and then press 'Pivot Table'. You can customize the table's elements using the sidebar. Additionally, you can use the Slicer feature to manipulate your spreadsheet's display. This feature allows you to slice your data into separate parts, showcasing only crucial information. To use Slicer, select Data in your heading bar, click 'Add a Slicer', and choose a specific data range. The slicer will appear with a sidebar on the right side, enabling you to customize its functionality. To enhance your Google spreadsheet, consider adding charts or dynamic dashboards. Charts help visualize data, making it easier to spot patterns and trends. However, they can clutter the sheet. To create a chart, go to the 'Insert' menu and click on 'Chart'. A blank chart will appear with a sidebar for customization. Select your data range and choose a chart type that suits your spreadsheet. Alternatively, consider using Sparkline, which adds a chart to one cell, ideal for showing progress over time. To add a Sparkline, use the formula =SPARKLINE(data, [options]). Dynamic dashboards are interactive and update in real-time as data changes. They offer more flexibility than static dashboards but require more effort to create. If you're short on time, consider using free dashboards templates available on the Google Sheets main screen. Databox offers significant improvements over Google Sheets for creating dashboards and visualizations. Unlike Google Sheets, which has limited automation capabilities, integration issues, and lack of comprehensiveness, Databox enables faster and more efficient data analysis. When using Google Sheets, users often spend hours learning the different functions and visualization tools. In contrast, Databox streamlines this process, allowing users to create custom metrics in just a few clicks. The Metric Builder tool simplifies the visualization experience by providing an intuitive interface for selecting metrics, that can help users gain valuable insights into their company's performance. These templates can be used to track revenue growth, customer acquisition, and general administrative costs, enabling better financial decisions. Users can follow a three-step guide: navigating to the Databoards platform, selecting the 'Google Sheets' source, and choosing the specific sheet to pull data from. This process enables users to create custom metrics and visualize their data in real-time. While having team leaders oversee quota achievements is beneficial, it's equally important to stay informed about any changes that occur in real-time. However, setting up individual departmental dashboards can be excessively time-consuming due to the need for customization and data gathering. This is where the comprehensive summary dashboard comes into play, providing a centralized hub for tracking key metrics from each department. By visualizing these KPIs on a dashboard, stakeholders can gain a better understanding of performance metrics, making it easier to make informed decisions. For instance, you can use HR dashboard examples to monitor employee progress and capture valuable insights into employee engagement data. This information is crucial in identifying areas that require immediate attention and creating more effective engagement plans. However, building a dashboard from scratch can be daunting, especially for busy executives who lack the time and resources to handle it. Fortunately, Databox offers a convenient solution by taking care of the heavy lifting. With their team's assistance, you can set up your first dashboard in under 24 hours and have access to pre-configured functions and KPIs that cater to common performance analysis needs. Moreover, if you're unsure about which metrics to include in your dashboard, Databox can help determine these based on your company's overall goals. Their free dashboard setup service allows you to create a lasting impression on key stakeholders without sacrificing valuable time. Visualize trends, monitor sales, and analyze metrics! Learn how to create a Google Sheets dashboard and discover the best 15 templates covering project management, analytics reporting, marketing, sales, finance, and e-commerce. All templates are in "view only mode," so make a copy to customize yours. Make smarter decisions with automated data connectors, AI copilot, and pre-built dashboards. Explore over 100 dashboards! Templates: \* Gantt Chart: Tracking: Monitor project Tracking: Monitor project Tracking schedules, milestones, and expectations. \* Running Analytics: Monitor improvements, identify areas for improvement, and track running metrics. \* Web Traffic Sources and make data-driven decisions. \* Web Paid Traffic Report: Track PPC campaign performance with key metrics like traffic score, conversions, and ad clicks. \* CRM Report Dashboard: Optimize sales strategies, improve customer engagement, and boost revenue growth. Browse over 100 dashboards and start making smarter decisions today! Here is the rewritten text: - Your marketing calendar shows where you spend money online, in email and social media, as well as sales. Download template here. - This dashboard helps business account managers make better decisions about spending and income. - Download template here. - For e-commerce managers, this template here. - If you want to see your email marketing data visually, use this template. - Download template here. - This dashboard helps with account-based marketing efforts on LinkedIn Ads. - Download template here. - Use this template to analyze Facebook ad performance. - Download template here. Google Sheets falls short in its ability to automate manual tasks and provide advanced visualizations is a major drawback of Google Sheets, reating interactive and error-proof visualizations is a major drawback of Google Sheets, and provide advanced visualizations is a major drawback of Google Sheets, and provide advanced visualizations is a major d with charts and tables often overlapping to create untidy visuals. Furthermore, there's no straightforward way to share fully functional dashboards without revealing their underlying logic. In contrast, tools like Looker offer robust features for creating compelling visualizations, allowing users to make smarter decisions faster with automated data connectors, AI copilots, and pre-built dashboards. Rows is another alternative that provides top-notch dashboard templates, making it easy to build tidy dashboards and supercharge their sheets with its features. The tool boasts over 50+ integrations for creating reports quickly and comes with 100+ dashboard templates tailored to business needs. Get started with Rows.com today and begin leveraging everyday business tasks without delay. But first, let's talk about the benefits of using a Google Sheets dashboard template. By utilizing these templates, you'll gain insight into your business, research, or personal projects before issues arise. A well-designed dashboard can identify trends and highlight potential problems early on. So, what makes a great Google Sheets dashboard template? It should feature visually appealing elements such as charts, bars, graphs, or tables, accompanied by relevant key performance indicators (KPIs), data points, and metrics tailored to the specific tile. Now, are you ready to create your own Google Sheets dashboard? Begin by preparing your data. Then, select the desired information and click "Insert." Next, navigate to "Chart" and voilà! You're all set. Want a comprehensive, step-by-step guide on crafting a Google Sheets dashboard? Read this comprehensive tutorial now!